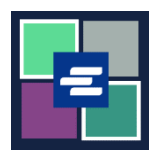

## HƯỚNG DẪN BẮT ĐẦU NHANH VỀ KC SCRIPT PORTAL: ĐẶT LẠI MẬT KHẨU CỦA TÀI KHOẢN ỨNG VỐN

Hướng dẫn bắt đầu nhanh này sẽ chỉ cho quý vị cách đặt lại mật khẩu của tài khoản ứng vốn cho cơ quan quý vị trong KC Script Portal.

Lưu ý: Quý vị phải đăng nhập vào tài khoản Cổng Thông Tin của mình để thực hiện quy trình này.

A Chỉ người đã tạo tài khoản mới có thể thay đổi mật khẩu tài khoản.

A Nếu quý vị không biết mật khẩu tài khoản ứng vốn hiện tại của mình, hãy liên hệ với Clerk's Office theo số 206-477-0812 để được hỗ trợ thêm.

| <ol> <li>Nhấp vào mũi tên thả<br/>xuống cho My Account (Tài<br/>Khoản của Tôi) trong menu<br/>điều hướng trên cùng, sau đó<br/>nhấp vào tên của quý vị.</li> </ol> | My Account Clogou<br>Elizabeth Ratzlaff<br>My Record Requests<br>My LFO Payments<br>My Cart<br>My Payments                                                                                                    |
|----------------------------------------------------------------------------------------------------|----------------------------------------------------------------------------------------------------|
| 2. Nhấp vào tab Draw Down<br>(Ứng Vốn).                                                                                                    | My Account         Account       My Cart       My Payments       Password       Draw Down         Organization         Organization Name         D/A         Personal Information         First Name                                                                                                    |
| 3. Nhấp vào nút Reset<br>Password (Đặt Lại Mật Khẩu).                                                                                                    | Account       My Cart       My Payments       Password       Draw Down <ul> <li>New Draw Down Account</li> <li>Reset Password</li> <li>Add Funds</li> <li>Statements</li> </ul> <ul> <li>Gode A</li> <li>Name</li> <li>Beth's Test 1</li> <li>62150</li> </ul> <ul> <li>Mathematical Statements</li> <li>Add Funds</li> <li>Statements</li> <li>Code A</li> <li>Name</li> <li>Beth's Test 1</li> <li>62150</li> </ul> |

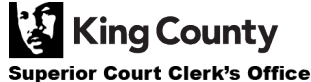

| 4. Nhập Draw Down Account<br>Code (Mã Tài Khoản Ứng Vốn<br>của Quý Vị).<br>Lưu ý: Mã này phải bắt đầu<br>bằng "D_".                                                                                                    | Draw Down Account Code * D_BR_Demo                                                                                                    |  |
|----------------------------------------------------------------------------------------------------|----------------------------------------------------------------------------------------------------|--|
| 5. Nhập Draw Down Account<br>Password (Mật Khẩu Tài<br>Khoản Ứng Vốn của Quý Vị).                                                                                                    | Draw Down Account Password *                                                                                                    |  |
| 6. Nhấp New Draw Down<br>Account Password (Mật Khẩu<br>Mới của Tài Khoản Ứng Vốn),<br>sau đó nhập lại nhập khẩu vào<br>ô Confirm New Draw Down<br>Account Password (Xác Nhận<br>Mật Khẩu Mới của Tài Khoản<br>Ứng Vốn). | New Draw Down Account Password *  Confirm New Draw Down Account Password *                                                                                                    |  |
| 7. Nhấp vào nút Submit (Gửi)<br>màu xanh lam.                                                                                                    | Back Submit                                                                                                    |  |
| 8. Nếu cập nhật mật khẩu<br>thành công, quý vị sẽ thấy<br>thông báo thành công màu<br>xanh lục.                                                                                                    | My Account         Password updated successfully for D_BR_Demo         Account       My Cart       My Payments       Password       Draw Down         Account       My Cart       My Payments       Password       Draw Down         New Draw Down Account       Greset Password       S Add Funds       Estatements         Code          Name       Balance (\$)       62150         D_BethTest       Beth's Test 1       62150         D_BR_Demo       BR Demo       0.00 |  |

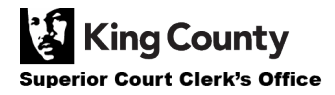